#### федеральное государственное бюджетное образовательное учреждение высшего образования «ПЕРВЫЙ САНКТ- ПЕТЕРБУРГСКИЙ ГОСУДАРСТВЕННЫЙ МЕДИЦИНСКИЙ УНИВЕРСИТЕТ ИМЕНИ АКАДЕМИКА И.П. ПАВЛОВА» Министерства здравоохранения Российской Федерации (ФГБОУ ВО ПСПбГМУ им. И.П. Павлова Минздрава России)

#### Правила подачи электронного заявления на перевод в ПСПбГМУ им. акад. И.П. Павлова из другой образовательной организации

 В Зимнюю Комиссию по переводу и восстановлению 2024-2025 уч. года прием документов НА ПЕРЕВОД осуществляется ТОЛЬКО ДИСТАНЦИОННО.
Процедура подачи заявления состоит из 2х этапов І этап (первичное заявление) и ІІ этап (вторичное заявление)
Сроки подачи на І этапе строго с 01.12.2024 по 21.12.2024 (20:00), на ІІ этапе строго по 27.01.2025 (12:00)

#### ЗАЯВЛЕНИЯ ПОДАННЫЕ ПОЗДНЕЕ ЭТОГО СРОКА ПРИНИМАТЬСЯ НЕ БУДУТ!

## Подача документов, необходимых для участия в конкурсе.

Документы подаются путем прикрепления скан-копий в системе «Парус».

#### Требования к документам:

- 1. Единственный допустимый формат документов PDF.
- 2. Файл должен представлять собой ОТСКАНИРОВАННЫЙ вариант документа, а не фотографию, переведенную в формат PDF.
- 3. Документ должен обеспечивать машиночитаемое распознавание его реквизитов.
  - 4. Пакет документов должен быть подан в виде ОДНОГО ФАЙЛА, в который объединены все имеющиеся документы, отдельным файлом допускается подача ТОЛЬКО КОПИИ ЗАЧЕТНОЙ КНИЖКИ.
    - 5. Пакет документов должен быть подан в полном объеме.
    - 6. Досыл справки о форме обучения (ТОЛЬКО ДЛЯ СТУДЕНТОВ ПЕРЕВОДЯЩИХСЯ ИЗ ДРУГИХ ВУЗОВ!) возможен строго до 27.01.2025 12:00!

## ДОКУМЕНТЫ ПОДАННЫЕ НЕПРАВИЛЬНО БУДУТ ОТКЛОНЕНЫ!

## I этап процедуры подачи заявления.

Рекомендуется выполнять регистрацию в системе Парус со станционного компьютера, либо ноутбука, так как при

# работе со смартфоном или планшетом, часть функций системы может быть недоступна.

#### I этап включает в себя:

1. Регистрацию в системе «Парус»

1) Перейти по ссылке «Подать заявку» во вкладке «Перевод, восстановление» на сайте

2) Зарегистрироваться, используя свою электронную почту, доступ к которой вы имеете (пароль и логин запомнить).

Для студентов **ПРОХОДИВШИХ РЕГИСТРАЦИЮ РАНЕЕ**, email должен быть отличным от того, который использовался доэтого!

- Подтвердить регистрацию, зайдя на свою электронную почту и перейдя по ссылке в ней
- 4) Зайти в систему используя логин и пароль, используемые для регистрации

5) Заполнить информацию на странице регистрации в категориях: Конкурс, Анкета, Образование. После заполнения каждойиз категорий нажимаем «Сохранить данные» внизу страницы.

Конкурс – в соответствии с курсом и факультетом, куда вы восстанавливаетесь\переводитесь (2 семестр=1 курс, 4 семестр =2 курс, 6 семестр = 3 курс, 8 семестр = 4 курс и т.д.) и нажимаем «Добавить конкурс».

## При выборе конкурса обратите внимание!

1)Конкурсы с префиксом «Medicine» и «Dentistry», это направления подготовки для русскоязычных иностранныхграждан.

2) С префиксом «ЕМД» направления

подготовки для англоговорящих иностранных

граждан.

3)Без префиксов направления подготовки для

граждан РФ.

Анкета – заполнять все поля, отмеченные красной звездочкой. При заполнении адреса регистрации использоватьсистему КЛАДР!

**Образование** – заполнять все поля, отмеченные красной звездочкой, вместо номера и серии аттестата ставятся 5 любыхчисел в каждую графу.

В графе «перечень необходимых испытаний по конкурсам» (если она активна) из выпадающего списка выбираем «Восстановление и перевод»

**6**) После заполнения всех категорий, переходим на вкладку «Главная» и внизу страницы выбираем «Заявление на перевод» инажимаем «отправить». В случае, если какие-то поля не заполнены, либо заполнены некорректно, вверху страницы появится окно с описанием.

#### II этап подач заявления.

1) После проверки Вашего заявления и изменения его статуса на «Принято, ожидает регистрации», в личном кабинете Парус появится кнопка «Сформировать заявление».

2) Сформировать 2 заявления и анкету (один файл, на каждом из листов которого находится один из необходимых файлов).

3) Распечатать, проверить данные и подписать по образцу на сайте все три документа.

4) Отсканировать все три документа и отправить Комиссии по переводу и восстановлению их через информационные сообщения Системы Парус. Правила сканирования такие же как при подаче скан-копий документов на первом этапе.

5) Проверка присланных скан-копий сотрудниками Комиссии по переводу и восстановлению.

6) Если все правильно, изменение статуса заявления на «Принято, зарегистрировано»

#### ПО ВСЕМ ВОПРОСАМ ВЫ МОЖЕТЕ ОБРАЩАТЬСЯ ПО ЭЛЕКТРОННОЙ ПОЧТЕ

cpv.priem@gmail.com